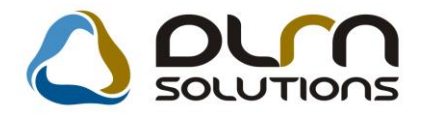

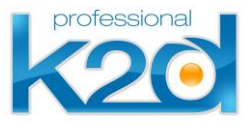

# HÍRLEVÉL

2013. március

Tisztelt Ügyfelünk!

Örömmel tájékoztatjuk a 2013 márciusában elkészült fejlesztéseinkről. A mellékelt dokumentum első felében megtalálja a változtatások rövid összefoglalóját, míg a hozzá tartozó használati útmutatókat a dokumentum második fele tartalmazza.

Üdvözlettel, a K2D csapat

# 1. Törzskarbantartó

| Verzió | Riport | Leírás                            |
|--------|--------|-----------------------------------|
|        |        | Partner popup – adatok módosítása |

# 2. Alkatrészkereskedelem

| Verzió | Riport | Leírás               |
|--------|--------|----------------------|
| 05.081 |        | Kiszállított készlet |
| 05.079 |        | Raktárközi átadás    |

# 3. Autókereskedelem

| Verzió | Riport | Leírás                   |
|--------|--------|--------------------------|
| 05.026 |        | Partner ID megjelenítése |

# 4. Pénzügy

| Verzió | Riport | Leírás           |
|--------|--------|------------------|
| 05.038 |        | Új tárgyi eszköz |

# xd16fixactiv.rpt , ver:10 Aktiválási jegyzőkönyv xd16fixassets.rpt , ver:3 Tárgyi eszköz - utókalkuláció

# 5. Riportok

| Verzió           | Riport                     | Leírás                         |  |
|------------------|----------------------------|--------------------------------|--|
| 05.011<br>05.007 | xd16shcsale_div.rpt ver: 8 | Gépjármű értékesítés riport    |  |
| 05.012<br>05.008 |                            | Speciális korosító riport      |  |
| 05.008           |                            | Bizományosi és saját készlet   |  |
| 05.041           |                            | Állandó készlet napi bontásban |  |

## 6. CRM

| Verzió | Riport                                 | Leírás                  |
|--------|----------------------------------------|-------------------------|
|        | xf_reports - 05.105 és xf_dms - 05.092 | RTF sablonok módosítása |

# HASZNÁLATI ÚTMUTATÓ

2013. március

| 1. | TÖRZSKARBANTARTÓ      | 5  |
|----|-----------------------|----|
| 2. | ALKATRÉSZKERESKEDELEM | 6  |
| 3. | AUTÓKERESKEDELEM      | 9  |
| 4. | PÉNZÜGY               | 10 |
| 5. | RIPORTOK              | 11 |
| 6. | CRM                   | 15 |

## 1. Törzskarbantartó

#### Partner popup – adatok módosítása

W POPUP PARTNER OS

A minden modulban megjelenő partner választó ablakon jogosultsági kontroll szabályozza a partner adatainak módosíthatóságát. A módosítás az ID 32519 kontroll alatt lehetséges.

3251

| V Partnerek listája<br>Egyéb információk Szűrés |    |           |               |                  |
|-------------------------------------------------|----|-----------|---------------|------------------|
| -5)                                             |    |           |               |                  |
| Partner neve                                    | ID | Rövid név | Település név | Pontos szla. cím |
| AKARMI                                          | 88 | 75        | BUDAPEST      | ZAY UTCA 24      |
|                                                 |    |           |               |                  |
|                                                 |    |           |               |                  |
|                                                 |    |           |               |                  |
|                                                 |    |           |               |                  |
|                                                 |    |           |               |                  |
|                                                 |    |           |               |                  |
| < III                                           |    |           |               |                  |
|                                                 |    |           |               |                  |
| ?= = !=                                         |    |           |               | NO OR            |
|                                                 |    |           |               |                  |
|                                                 |    |           |               |                  |

5

## 2. Alkatrészkereskedelem

#### Kiszállított készlet

Elkészült a kiszállított készlet export. A lekérhető excel fájl a cikkszámok mellett a cikkcsoport megnevezését is tartalmazza.

| 🔊 v 🌾 | 🤆 Vevői alkatrész rendelés karbant |   |  |  |  |  |  |  |  |
|-------|------------------------------------|---|--|--|--|--|--|--|--|
| Ripo  | Riportok Excel export Szűrés F     |   |  |  |  |  |  |  |  |
|       | Szabadon                           |   |  |  |  |  |  |  |  |
|       | Jogosultsággal                     |   |  |  |  |  |  |  |  |
|       | Vevői értékesítés                  |   |  |  |  |  |  |  |  |
|       | Vevői ért. (alk.típ)               |   |  |  |  |  |  |  |  |
|       | Vevői foglalások                   |   |  |  |  |  |  |  |  |
|       | Alkatrész foglalás                 |   |  |  |  |  |  |  |  |
|       | Átemelt alkatrészek                | : |  |  |  |  |  |  |  |
|       | Kiszállított készlet               |   |  |  |  |  |  |  |  |
|       | PARO és SERO forg                  |   |  |  |  |  |  |  |  |
|       | Garancia jegy                      |   |  |  |  |  |  |  |  |
|       | Igénylési lista                    |   |  |  |  |  |  |  |  |

|             | Kiszállított készlet nincs kiszámlázva |           |                  |               |                      |             |               |                 |
|-------------|----------------------------------------|-----------|------------------|---------------|----------------------|-------------|---------------|-----------------|
|             |                                        |           |                  |               |                      |             |               |                 |
| Felhasználó | Vevő                                   | Raktárkód | Raktár neve      | Cikkszám      | Megnevezés           | Cikkcsoport | Kitárolási ár | Tényl. besz. ár |
| dmsdba      | DIENES TINA                            | ALK       | ALKATRÉSZ RAKTÁR | 06430S2AE50   | SET, PAD RR (WITHO   | HONDA       | 14625,00      | 12063,00        |
| dmsdba      | FORRAI DÁNIEL                          | ALK       | ALKATRÉSZ RAKTÁR | 04635S5AH00ZZ | AJTÓKERET B-OSZLOPPA | HONDA       | 67710,57      | 61555,00        |
|             |                                        |           |                  |               |                      |             |               |                 |

#### Raktárközi átadás

Ezzel az új fejlesztéssel lekérhetőek azon raktárközi átadások, amelyek még nem kerültek bevételezésre. Az export xls fájlként is lementhető.

| Expo | ortok Importok  | Súgó | Beállítások |
|------|-----------------|------|-------------|
| 1    | Készlet export  |      |             |
|      | Tárolási díj    |      |             |
|      | Raktköz. átadás |      |             |

| 1 | 🔓 Raktá | rközi átadások     |               |                |             |           |           | ×              |
|---|---------|--------------------|---------------|----------------|-------------|-----------|-----------|----------------|
|   | k       |                    |               |                | Cikkcsoport |           |           |                |
|   | 🔳 Dátu  | mszűrés            |               |                |             |           | <b>-</b>  |                |
|   | Csop.   | Cikkcsop. törzs(N) | Cikkszám      | Megnevezés     |             | Mennyiség | Küldő rak | t Küldő raktár |
|   | Н       | HONDA              | 0000          | ASSISTANCE OLA | JSZŰRŐ      | 1,00      | ALK       | ALKATRÉSZ F    |
|   | Н       | HONDA              | 0000          | ASSISTANCE OLA | JSZŰRŐ      | 1,00      | ALK       | ALKATRÉSZ F    |
|   | Н       | HONDA              | 00991525050   | OIL SEAL 15X25 |             | 1,00      | ALK       | ALKATRÉSZ I    |
|   | н       | HONDA              | 04602S2HG02ZZ | ZÁRHÍD         |             | 1,00      | ALK       | ALKATRÉSZ I    |
|   | н       | HONDA              | 76632S50003   | ABL.TÖRLŐGUMI  |             | 10,00     | ALK       | ALKATRÉSZ I    |
|   | н       | HONDA              | 80411SR3003   | A/C GOMB       |             | 1,00      | GAR       | GARANCIA R/    |
|   | н       | HONDA              | A             | KÖVETŐ TESZT A | N           | 1,00      | ALK       | ALKATRÉSZ F    |
|   | •       |                    | m             |                |             |           |           | Þ              |
|   |         |                    |               |                |             |           |           |                |
|   | ?       |                    | 2/7           |                |             |           |           | X              |
|   |         |                    |               |                |             |           |           |                |

# 3. Autókereskedelem

#### Partner ID megjelenítése

Használt gépjármű vevői megrendelések karbantartása ablakon mostantól feltüntetésre kerül adott partner ID száma.

| Használt gépjármű vevői megrendelések karbantartása                      |           |
|--------------------------------------------------------------------------|-----------|
| Állapotok Átadás Fin.és bizt. adatok Akciók Riportok Egyéb Előkalkuláció |           |
| Modell CIVIC                                                             |           |
| Színkód NH623M                                                           |           |
| Rendszám 006002                                                          | Kül.ÁFÁ-s |
| CAR 268 ID 299                                                           |           |
| Rend.típus Kps végeladás 🔹 Állapot Megrendelve                           | )         |
| Sorszám - 1 Szla.státusz Végszámla                                       | készült   |
|                                                                          |           |
| Vevő 12757 ERSTE LEASING AUTÓFINANSZÍROZÁSI ÉS MIN                       |           |
| 8360 KESZTHELY KISJÁNOSGÉZAKÁROLY UTC.                                   | A 1       |
| Üzembentartó 12757 ERSTE LEASING AUTÓFINANSZÍROZÁSI ÉS MIN               |           |
| Kont.szem                                                                |           |
|                                                                          |           |

# 4. Pénzügy

#### Új tárgyi eszköz

A "Gyári szám / Alvázszám" mező kitöltése már nem kötelező új tárgyi eszköz rögzítésekor.

| 🔄 Új tárgyi eszköz rög: | zítése             |           | 68. W.B.  |                     |          |
|-------------------------|--------------------|-----------|-----------|---------------------|----------|
| Státusz módosítás Sz    | űrés Riportok Napl | ó         |           |                     |          |
| professional<br>k20     |                    |           |           |                     |          |
| Gépjár                  | mű 🚺 🛡 0 [         |           | l         | Utókalkuláció 1     |          |
| Leltári sz./Rendsz      | ám                 |           |           | Sorszám             |          |
| Gyári sz./Alvázsz       | ám 📘               |           |           |                     |          |
| Eszköz ne               | eve -              |           |           |                     |          |
| Megjegyz                | zés                |           |           |                     |          |
| Eszköz főcsop           | ort                |           | •         | Eszköz tipus        | <b>•</b> |
| Eszköz csop             | ort                |           | -         | Állapot Feldolgozás | alatt    |
| Mozgások                | Extrák             | Beszerzés | Kivezetés | Leírás              | Tárolás  |

<u> Tárgyi eszköz – utókalkuláció</u>

A jövőben adott tárgyi eszköz kartonján feltüntetésre kerül a gépjárműhöz tartozó utókalkulációs sorszám.

|                       | distant distant      | PL - M- ME     | 100       |                  |          |
|-----------------------|----------------------|----------------|-----------|------------------|----------|
| Státusz módosítás Szo | űrés Riportok Napló  | j -            |           |                  |          |
| professional<br>k200  |                      |                |           |                  |          |
| Gépjári               | mű <u>6396</u> 🛡 O T | TT-123         | Utókalku  | Iláció 1647      |          |
| Leltári sz./Rendsza   | ám 1TUUU             |                | Sor       | szám             |          |
| Gyári sz./Alvázsza    | ám 🖽 🗤               |                |           |                  |          |
| Eszköz ne             | eve -                |                |           |                  |          |
| Megjegyz              | zés                  |                |           |                  |          |
| Eszköz főcsop         | ort Egyéb gépek, be  | rend., gjvek 💌 | Eszköz    | tipus            | <b>•</b> |
| Eszköz csop           | ort Tesztgépjárműve  | k 🔽            | ÁI        | llapot Aktiválva |          |
| Mozgások              | Extrák               | Beszerzés      | Kivezetés | Leírás           | Tárolás  |

Aktiválási jegyzőkönyv esetében a leírási kulcsok alapja korábban az eszközcsoport volt. A fejlesztés eredményeképpen a leírási kulcsok mostantól az eszközből származtathatóak.

|                                    |                                     | Sorstam:                    | 11000                              |
|------------------------------------|-------------------------------------|-----------------------------|------------------------------------|
|                                    | 1                                   |                             |                                    |
| Gazdakodo megnevezêse:             |                                     |                             | K2D TESZT KFT                      |
| Tårgyi eszköz megnevezése:         |                                     |                             | AAA                                |
| Allomänynövekedés jogcime:         |                                     |                             | Vasarlas                           |
| Eszköz csoport megnevezése:        |                                     | Egyéb gépek                 | k, berend., gjvek Tesztgépjárművek |
| Főkönyviszámla számok:             | Nyilväntartäsi számla fők száma     | : 144                       |                                    |
|                                    | Amortizációs számla fők.száma:      | 148                         |                                    |
|                                    | Amortizációs költség fők.száma      | 831                         |                                    |
|                                    | Raforditasi szamla fők szama:       | 861                         |                                    |
|                                    | Beruhāzāsi szāmla fökuszāma:        | 161                         |                                    |
|                                    | Érték esítés bevétel számla fők .s: | ráma: 961                   |                                    |
|                                    | Terven kivbli ECS S-as fök.szán     | na: 366                     |                                    |
|                                    | Terven kivbli ECS 9-es fök.szán     | na: 966                     |                                    |
|                                    | A tertek eles fök . sz ám a:        |                             |                                    |
| Jóváhagyő neve:                    | dmsd ba                             |                             |                                    |
|                                    | •                                   |                             |                                    |
| Szallsto kodja: Neve:<br>1         | <u> </u>                            |                             |                                    |
|                                    | Szár                                | nla                         |                                    |
|                                    |                                     |                             |                                    |
| S záma:                            |                                     | Netto érték :               | 3 000 000 Ft                       |
|                                    | -                                   | AF A:                       | 0 Ft                               |
| Kelte:                             | 1                                   | Bruttó érték :              | 3 000 000 Ft                       |
|                                    | ·                                   |                             |                                    |
| Könyvelési tranzakció:             |                                     | Allomänyba vētel idopontja: | 2011.01.01.                        |
|                                    |                                     |                             |                                    |
| Amortizació alapja adótv.szerint:  | 3 000 000,00                        | Járn                        | mű információk                     |
| Amortizációs kulcs:                | 5,00 %                              |                             |                                    |
| M ar að vá nyðirtök :              | 0 Ft                                | ID:                         | 1                                  |
| · · ·                              |                                     | Alvárszám:                  | -                                  |
| Amortizăció alapja szt.tv.szerint: | 3 000 000,00                        | Renduztor                   |                                    |
| Amortizaciós kulos:                | 20,00 %                             | K VII UST BIN.              | -                                  |
| Maradványérték :                   | 1 000 000 Ft                        | Utók alk utációs futósorsz  | ram: -                             |

#### Aktiválási jegyzőkönyv

# 5. Riportok

#### Gépjármű értékesítés riport

Új és használt gépjármű jelentés modulban az Értékesítés / Aldivíziónként / Számla telj. alapján / Rendelés típusonként riport lekérése előtti előszűrő ablakán "GYÁRTMÁNY" helyett "ÜZLETÁG" állítható be.

| 🎸 Új gépjárművekhez tartozó riportok ( XDPREPCARRIPORT - 05.032 ) K2D_TESZT |                     |       |                      |   |                      |  |  |  |
|-----------------------------------------------------------------------------|---------------------|-------|----------------------|---|----------------------|--|--|--|
| Riportok Készletek Új gj. értékesítés Súgó                                  |                     |       |                      |   |                      |  |  |  |
| professional                                                                | Kereskedőnként      | - + [ |                      |   |                      |  |  |  |
|                                                                             | Aldivíziónként      | •     | Számla dátum alapján | • |                      |  |  |  |
|                                                                             | Modellenként        | •     | Számla telj.alapján  | • | Rendelés tipusonként |  |  |  |
|                                                                             | Pozicionálás riport |       | Szerz.köt.d.alapján  | • | Összesítve           |  |  |  |
|                                                                             | Értékesítési info   |       | Átadás dátum alapján | • |                      |  |  |  |

| Riport paramétereinek megadása                      |           |                   |
|-----------------------------------------------------|-----------|-------------------|
| Kezdő dátum 2014.02.06. 💽<br>Végdátum 2014.02.06. 💽 |           |                   |
| •                                                   |           | •                 |
| Alegnevezés                                         | ID        |                   |
| Belso számlas                                       |           | EMTESZT ÚJ GJ ÉRT |
| Kps végeladás                                       | $\square$ |                   |
| Pénzügyi lízing                                     |           |                   |
| Társ dealer (átad)                                  |           |                   |
| < <u> </u>                                          | Þ         | ۰ <u>۱۱۱</u>      |
|                                                     |           | NOOK              |

#### Speciális korosító riport

Új és használt gépjármű jelentés modulban a Készletek > Spec. korosító riport előszűrőjére felkerült egy "BESOROLÁS" szűrő, illetve a "Szabad készlet" checkbox helyett a "Nem végszámlázott" jelölési lehetőség.

| Szűrés feltételek |                           |                                                                                                    |
|-------------------|---------------------------|----------------------------------------------------------------------------------------------------|
| Nem végszámlá     | izott<br>készl.           | <ul> <li>0-59 napja készl.</li> <li>60-89 napja készl.</li> <li>90-179 napja készl.</li> <li>180 napon túl készl.</li> </ul> |
| <u> </u>          | E<br>ÉPJÁRMŰ ÉRTÉKESÍTÉS  |                                                                                                    |
|                   | -321 UJ GJ. EKI.          |                                                                                                    |
| 🙎 Kód             | Besorolás (N)             |                                                                                                    |
|                   | D-KÉSZLET GJ. (NINCS SZEF | Z( <u>10</u><br>0 15 ≡                                                                                                    |
| SA                | SA-AKTUÁLIS HÓNAPBAN Á    | ATA 13                                                                                                    |
| KSZL              | SAJÁT KÉSZLET             | 8                                                                                                    |
| TA                | TA-TESZT GJ. (TULAJD) HÓN | IAF 9                                                                                                    |
|                   |                           | NOOK                                                                                                    |

#### Bizományosi és saját készlet

A Készletek > Biz. és saját készl. > Összesítve > Eladottakkal együtt riport elé szintén felkerült egy BESOROLÁS előszűrő.

| 🚓 Használt gépjárművekhez tartozó riportok ( XDPREPSHCRIPORT - 05.014 ) K2D_T 💷 💷 🔤 🔤 |          |                     |                          |      |              |                     |                     |                    |  |
|---------------------------------------------------------------------------------------|----------|---------------------|--------------------------|------|--------------|---------------------|---------------------|--------------------|--|
|                                                                                       | Riportok | Kész                | zletek Haszn. gj. érték. | Súgó |              |                     |                     |                    |  |
| l                                                                                     | k        | ra Beszerzések      |                          |      |              |                     |                     |                    |  |
|                                                                                       |          |                     | Biz. és saját készl.     | ×    |              | Összesítve          | ►                   | Szabad készlet 🔹 🕨 |  |
|                                                                                       |          | Könyvelési szempont |                          |      | Raktáranként |                     | Eladottakkal együtt |                    |  |
|                                                                                       |          |                     | Könyv.szempont (div)     | •    |              | Telephely és modell |                     |                    |  |
|                                                                                       |          |                     | Szabad készletek         |      | _            | Besorolás szerint   |                     |                    |  |
|                                                                                       |          |                     | Használt géniárművek     |      |              |                     |                     |                    |  |

| na kiválasztása                | ×          |
|--------------------------------|------------|
| 🌲 Besorolás (N)                | Besorolá   |
| -                              | -          |
| BEMUTATÓTERMI GÉPJÁRMŰ         | -          |
| D-KÉSZLET GJ.(NINCS SZERZŐDÉ   | S) D-KÉSZL |
| FT - FUTÓ TESZT GÉPJÁRMŰ       | FT - FUT   |
| FUTO - CVS                     | FUTO - C   |
| HASZNÁLT GÉPJÁRMŰ              | -          |
| SA-AKTUÁLIS HÓNAPBAN ÁTADVA    | A SA-AKTL  |
| SAJÁT KÉSZLET                  |            |
| S-KÉSZLET GJ. (SZERZŐDÖTT)     | S-KÉSZL    |
| TA-TESZT GJ. (TULAJD) HÓNAP OK | TA-TESZ    |
| TESZT - CVS                    | TESZT - (  |
| TESZT GÉPJÁRMŰ                 | -          |
| T-TESZT GJ. LESZ (HÓNAP NEM)   | T-TESZT    |
| ÜGYFÉLNÉL VAN                  |            |
| VEVŐNEK RENDELT                | -          |
| < III                          | P.         |
|                                |            |
|                                | NO OK      |
|                                |            |
|                                |            |

Állandó készlet napi bontásban

A Szervizjelentések > Export menüpontja újabb lehetőséggel bővült, amely megmutatja, hogy egy készletszint figyelt cikk az adott időszakban hány napot volt valójában SZABAD készleten.

|           | Telj. kimut. (össz)  |
|-----------|----------------------|
| $\square$ | Áll készl. napi bont |
|           | Raktárkészlet        |

| <b>8</b> | Állandó készlet napi bontásban |         | and the second      | and the second division of | _                | _        |              |              | _            |           | -    | ×  |
|----------|--------------------------------|---------|---------------------|----------------------------|------------------|----------|--------------|--------------|--------------|-----------|------|----|
|          | professional                   | 2013.08 | 3.01 • 2014.02.04 • | [                          |                  |          |              |              |              |           |      |    |
| Kó       | od Logikai raktárak(N)         | Csop.   | Cikkcsop. törzs(N)  | Cikkszám                   | Gyári alkatr.(N) | Mee. (N) | Min. készlet | Opt. készlet | Készletesnap | Nullásnap | ID   |    |
| AL       | K ALKATRÉSZ RAKTÁR             | Т       | TERMÉK              | 123                        | PRÓBA            | DB       | 5            | C            | (            | 188       | 95   | 41 |
| AL       | K ALKATRÉSZ RAKTÁR             | Т       | TERMÉK              | UJTESZTCIKK2               | UJTESZTCIKK2     | DB       | 5            | 20           | (            | 188       | 2861 | 30 |
|          |                                |         |                     |                            |                  |          |              |              |              |           |      |    |

XLS export is rendelkezésre áll.

Az automatikusan generált CRM feladatok elvégzésekor (rendszeres szervizbehívó, forgalmi lejáratra figyelmeztetés, stb.) mostantól GYÁRTMÁNYONKÉNT külön sablon választható, illetve ezek tetszőlegesen módosíthatóak, szerkeszthetőek.

Email vagy levél kapcsolati módú CRM feladat elvégzésekor feljön a szokásos RTF sablon választó ablak. Amennyiben több különböző gyártmányú CRM feladatot akarunk egyszerre elvégeztetni, akkor gyártmányonként kell megadni az RTF sablont egy legördülű listából, ha csak egy féle gyártmányúak a CRM feladatok, akkor csak egy RTF sablont kell választani.

A "varázspálca" gombbal lemásolható adott RTF sablon.

| Dokumentum sablon szerkesztése |                    |                                                    |   |
|--------------------------------|--------------------|----------------------------------------------------|---|
| Mező hivatkozás                | Mező hivatko 🔺     |                                                    |   |
| CRM típus szöveg               | rtf_type_text ≡    |                                                    |   |
| Márkakereskedő neve            | syspartner_nar     |                                                    |   |
| Márkakereskedő címe            | syspartner_add     |                                                    |   |
| Márkakereskedő telefonszáma    | syspartner_pho     |                                                    |   |
| Márkakereskedő email címe      | syspartner_em      | CRM - kotelezo szerviz                             |   |
| 4                              |                    | Gyártmány -                                        |   |
|                                | F                  |                                                    |   |
|                                |                    |                                                    |   |
|                                |                    |                                                    |   |
|                                |                    |                                                    | = |
|                                |                    |                                                    |   |
|                                |                    | {{syspartner_name}}                                |   |
|                                |                    | ((avapathar, address))                             |   |
|                                |                    | {{syspartner_address}}<br>{{syspartner_phone}}     |   |
|                                |                    | {{syspartner_email}}                               |   |
|                                |                    |                                                    |   |
|                                |                    |                                                    |   |
| {{partner_name                 | }}                 |                                                    |   |
|                                |                    |                                                    |   |
| {{partner_city}}               | ,                  |                                                    |   |
| {{partner_address}             | }                  |                                                    |   |
|                                |                    |                                                    |   |
|                                |                    |                                                    |   |
| Tisztelt {{partn               | er_name}}!         |                                                    |   |
|                                |                    | {{date}}                                           |   |
|                                |                    | ((auo))                                            |   |
|                                |                    |                                                    |   |
| Kérjük, engedje r              | neg, hogy felhívju | k szíves figyelmét az alábbiakban közölt adatokra. |   |
|                                |                    |                                                    | - |
|                                |                    |                                                    | • |
|                                |                    |                                                    |   |
|                                |                    |                                                    |   |
|                                |                    |                                                    |   |
|                                |                    |                                                    |   |